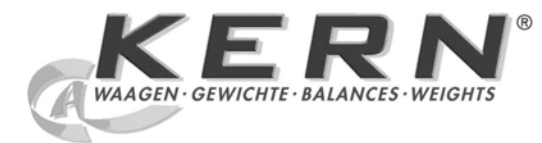

KERN & Sohn GmbHZiegelei 1Tel: +49-[0]743D-72336 BalingenFax: +49-[0]743E-Mail: info@kern-sohn.comInternet: www.

Tel: +49-[0]7433- 9933-0 Fax: +49-[0]7433-9933-149 Internet: www.kern-sohn.com

# Manual de Instrucciones Set para la determinación de la densidad

# **KERN ALS/PLS-A01**

Version 1.5 04/2008 E

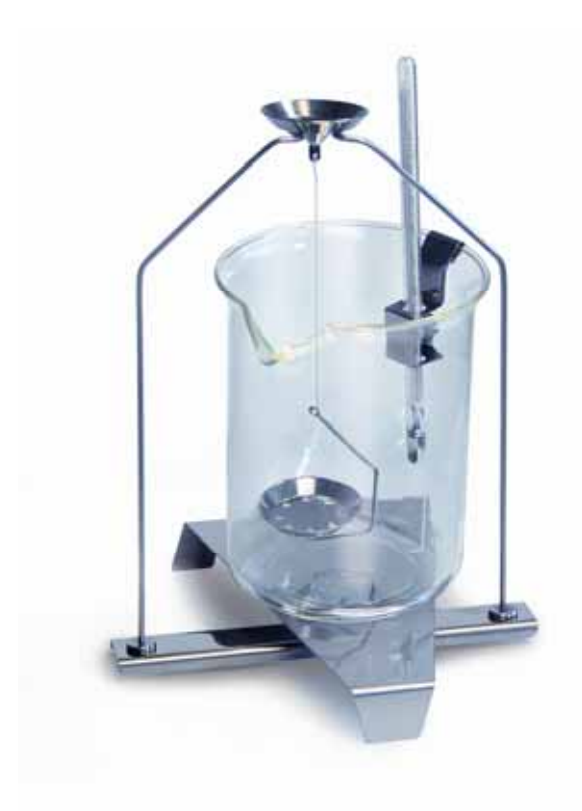

ALS/PLS-A01-BA-s-0815

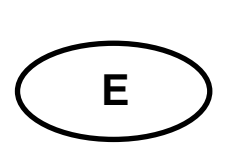

# KERN ALS/PLS-A01

Versión 1.5 04/2008 Manual de Instrucciones Set para la determinación de la densidad para las balanzas de precisión y de análisis KERN ALT, KERN PLT, KERN ALS/ALJ, KERN ALS..N/ALJ..N, KERN PLS/PLJ

# Índice

| 1 | INT               | RODUCCIÓN                                                                    |    |
|---|-------------------|------------------------------------------------------------------------------|----|
|   | 1.1               | VOLUMEN DE ENTREGA                                                           | 4  |
| 2 | INS               | TALAR CONJUNTO PARA DETERMINAR DENSIDAD                                      | 6  |
| 3 | PRI               | INCIPIO DE DETERMINAR DENSIDAD                                               |    |
|   | 3.1               | DIMENSIONES DE INFLUENCIA Y FUENTES DE FALLOS                                |    |
| 4 | DE                | TERMINACIÓN DE LA DENSIDAD DE CUERPOS SÓLIDOS                                |    |
|   | 4.1<br>4.2<br>4.3 | MODELO KERN ALS/ALJ/PLS/PLJ<br>MODELO KERN ALJN,ALSN<br>MODELO KERN ALT, PLT |    |
| 5 | DE                | TERMINACIÓN DE LA DENSIDAD DE LÍQUIDOS                                       |    |
|   | 5.1<br>5.2<br>5.3 | MODELO KERN ALS/ALJ/PLS/PLJ<br>MODELO KERN ALJN,ALSN<br>MODELO KERN ALT, PLT |    |
| 6 | TAE               | BLA DE DENSIDAD PARA AGUA                                                    | 41 |
| 7 | RE                | COMENDACIONES                                                                |    |

# 1 Introducción

Al adquirir un conjunto de densidad como accesorio a su balanza electrónica tiene dos modelos a su disposición:

KERN ALS-A01para balanzas de análisis de la serie KERN ALT, KERN<br/>ALS/ALJ y KERN ALS..N/ALJ..N (sólo apropiado para los<br/>modelos con legibilidad d = 0,1 mg).

KERN PLS-A01para balanzas de análisis de la serie KERN PLS/PLJ y KERNPLT (sólo apropiado para los modelos con legibilidad d = 1 mg).

Estas instrucciones describen sólo el trabajo con el conjunto para determinar la densidad. Más informaciones para el manejo de su balanza véanse en las instrucciones de servicio adjuntas a la respectiva balanza.

## 1.1 Volumen de entrega

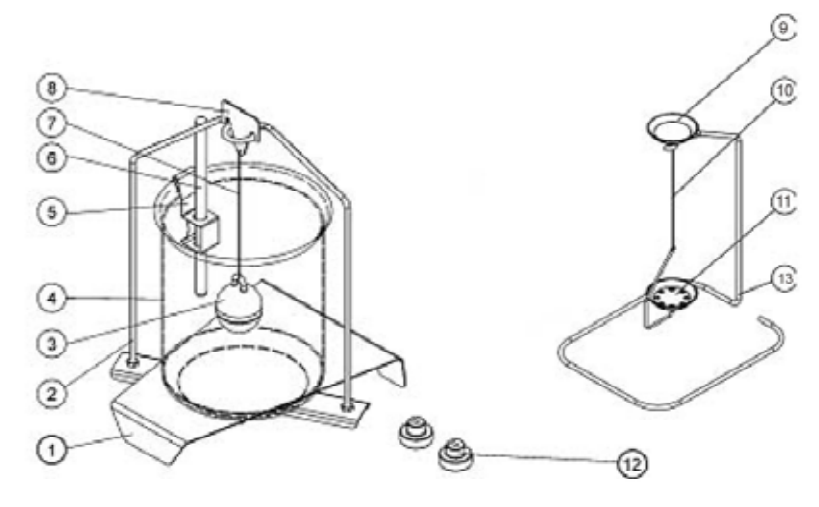

#### KERN ALS-A01:

| N° | Denominación                   |    |                                                                                     |
|----|--------------------------------|----|-------------------------------------------------------------------------------------|
| 1  | Plataforma para copa de vidrio | 9  | Platillo de muestra                                                                 |
| 2  | Bastidor                       | 10 | Alambre                                                                             |
| 3  | Cuerpo sumergible de vidrio    | 11 | Platillo tamizante                                                                  |
| 4  | Copa de vidrio                 | 12 | Pesos suplementares (ver cap. 5)                                                    |
| 5  | Suporte de termómetro          | 13 | Bastidor suplementar (depósito para<br>platillos de muestra/cuerpos<br>sumergibles) |
| 6  | Termómetro                     |    | Pinza sin fig.                                                                      |
| 7  | Alambre                        |    | Manual de Instrucciones                                                             |
| 8  | Gancho para cuerpo sumergible  |    |                                                                                     |

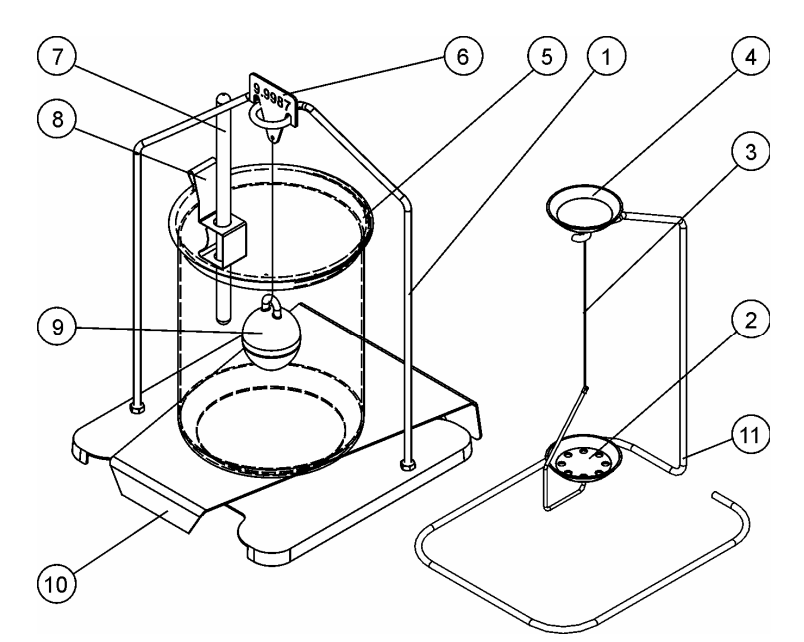

| N° | Denominación                     |    |                                                                                     |
|----|----------------------------------|----|-------------------------------------------------------------------------------------|
| 1  | Bastidor                         | 7  | Termómetro                                                                          |
| 2  | Platillo tamizante               | 8  | Suporte de termómetro                                                               |
| 3  | Alambre                          | 9  | Cuerpo sumergible de vidrio                                                         |
| 4  | Platillo de muestra              | 10 | Plataforma para copa de vidrio                                                      |
| 5  | Copa de vidrio                   | 11 | Bastidor suplementar (depósito<br>para platillos de muestra/cuerpos<br>sumergibles) |
| 6  | Gancho para cuerpo<br>sumergible |    | Pinza sin fig.                                                                      |
|    |                                  |    | Manual de Instrucciones                                                             |

# 2 Instalar conjunto para determinar densidad

⇒ Quite las piezas siguientes de la balanza

#### Modelo KERN ALT:

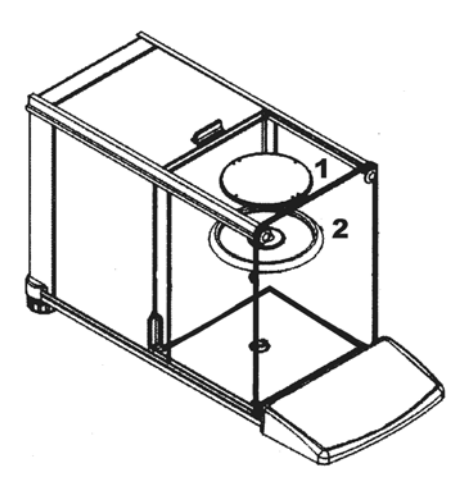

- (1) Platillo de pesaje
- (2) Anillo de protección

Modelo KERN ALS/ALJ:

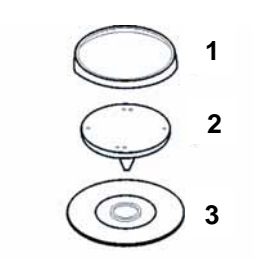

- (1) Platillo de pesaje
- (2) Soporte para platillo de pesaje
- (3) Anillo de protección

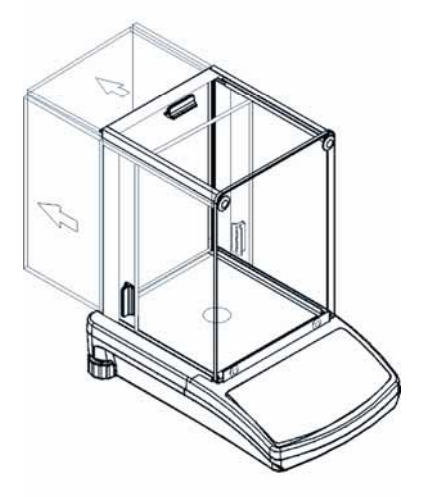

#### Modelo KERN PLS/PLJ, PLT:

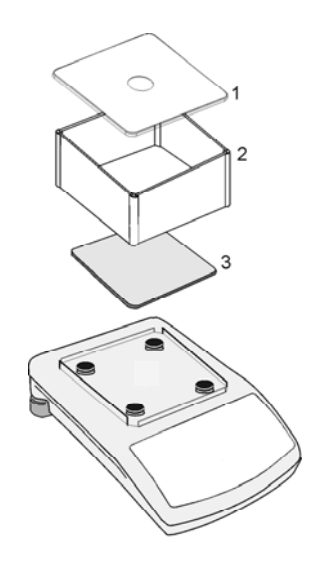

- (1) Tapa paraviento
- (2) Paraviento
- (3) Platillo de pesaje

⇒ Instalar conjunto para determinar densidad

Modelo KERN ALS/ALJ, KERN ALT: Soporte central de 1 punto

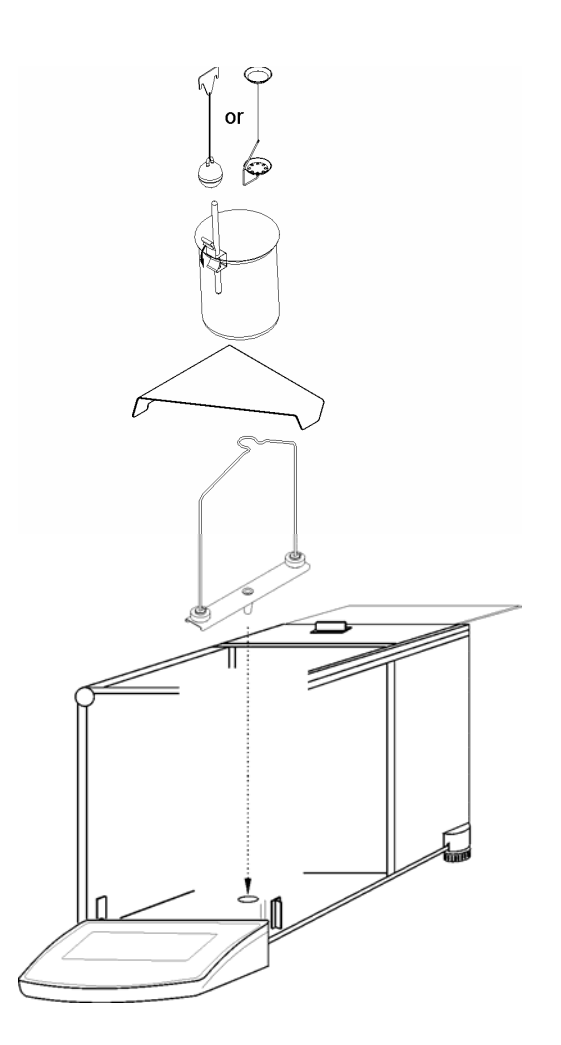

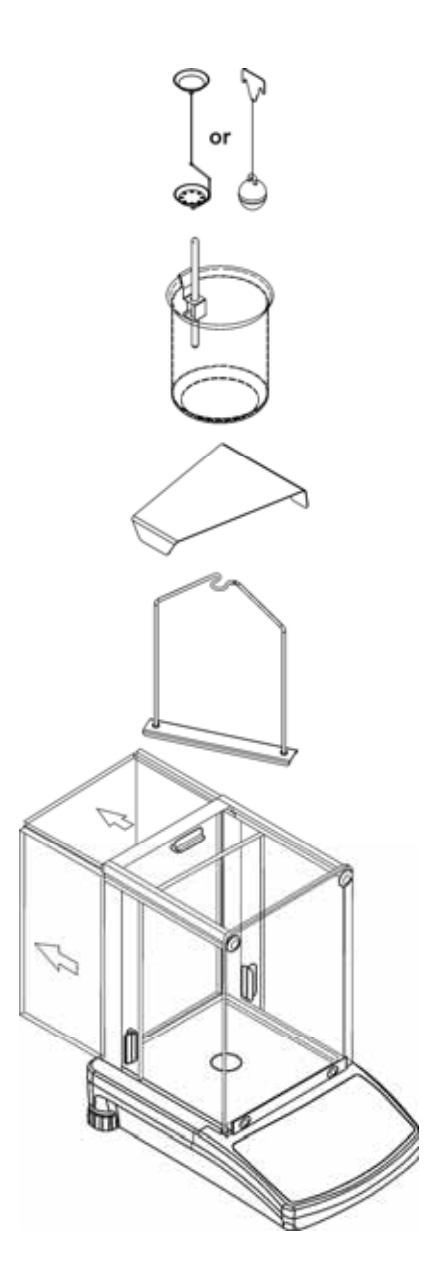

#### Modelo KERN PLS/PLJ, PLT: Soporte de 4 puntos

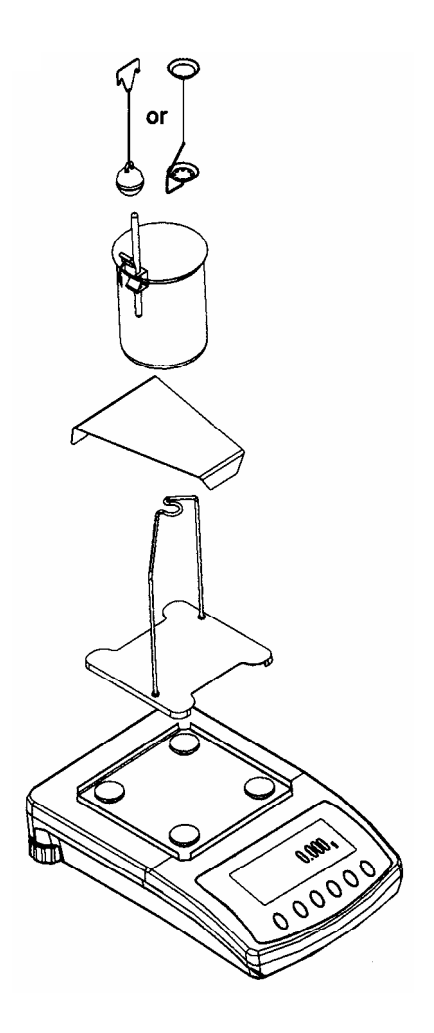

#### Atención:

- ¡La plataforma de la copa de vidrio no debe tocar el bastidor!
- Si el conjunto de densidad está instalado, un ajuste correcto no es posible. Para un ajuste correcto volver a poner el platillo de pesaje.

## 3 Principio de determinar densidad

Tres dimensiones físicas importantes son el **volumen** y la **masa** de cuerpos así como la **densidad** del material. La masa y el volumen están mutuamente vinculados en la densidad:

La densidad [  $\rho$  ] es la relación de la masa [ m ] al volumen [ V ].

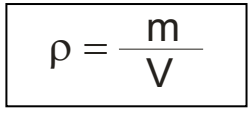

La unidad SI de la densidad es el kilogramo dividido por metro cúbico (kg/m<sup>3</sup>). 1 kg/m<sup>3</sup> es igual a la densidad de un cuerpo homogéneo, que en la masa de 1 kg toma un volumen de 1 m<sup>3</sup>.

Otras unidades frecuentemente utilizadas son:

 $1\frac{g}{cm^3}$ ,  $1\frac{kg}{m^3}$ ,  $1\frac{g}{l}$ 

Gracias al uso de nuestro conjunto para determinar la densidad en combinación con nuestras balanzas KERN ALS/ALJ/PLS/PLJ, KERN PLT y KERN ALT usted tiene la posibilidad de determinar la densidad de cuerpos sólidos y líquidos rápido y seguramente. En el modo operativo de nuestro conjunto para determinar la densidad se considera el **principio de Arquímedes**:

El empuje hidrostático es una fuerza. Esta fuerza ataca un cuerpo que se sumerge en un líquido. El empuje hidrostático del cuerpo es igualmente grande como la fuerza de gravedad del líquido desplazado por éste. El empuje hidrostático tiene su efecto verticalmente hacia arriba.

Así se calcula la densidad según las fórmulas siguientes:

#### en la determinación de densidad de cuerpos sólidos

Nuestras balanzas le permiten pesar el cuerpo sólido en aire [ A ] igual que en agua [ B ]. Si la densidad del medio de empuje hidrostático [  $\rho_0$ ] está conocida, la densidad del cuerpo sólido [  $\rho$ ] será calculada así:

$$\rho = \frac{A}{A-B} \rho_o$$

- $\rho$  = densidad de la muestra
- A = peso de la muestra en aire
- B = peso de la muestra en líquido medidor
- $\rho_o$  = densidad del líquido medidor

#### En la determinación de densidad de líquidos

La densidad de un líquido es determinada mediante un cuerpo sumergible, cuyo volumen ([V] ver grabación) se conoce. El cuerpo sumergible es pesado al aire [A], y también dentro del líquido de la muestra [B].

Según la ley de Arquímedes, un cuerpo que sumerge en un líquido, recibe una fuerza de empuje hidrostático [G]. Esta fuerza es, según el resultado, igual a la fuerza de peso del líquido desplazado por el volumen del cuerpo.

El volumen [V] del cuerpo sumergido es igual al volumen del líquido desplazado.

$$\rho = \frac{G}{V}$$

G = empuje hidrostático del cuerpo sumergible

Empuje hidrostático del cuerpo sumergido =

Peso del cuerpo sumergido en aire [ A ] - peso del cuerpo sumergible en líquido de muestra [ B ]

De esto resulta:

$$\rho = \frac{A - B}{V} + \rho_L$$

- $\rho$  = densidad del líquido de muestra
- A = peso del cuerpo sumergible en aire
- B = peso del cuerpo sumergible en líquido de la muestra
- V = volumen del cuerpo sumergible
- $\rho_L$  = densidad del aire (0.0012 g/cm<sup>3</sup>)

#### 3.1 Dimensiones de influencia y fuentes de fallos

- ⇒ Presión barométrica
- ⇒ Temperatura
- ⇒ Divergencia del volumen del cuerpo sumergible (± 0,005 cm<sup>3</sup>)
- ⇒ Tensión superficial del líquido
- ⇒ Burbujas de aire
- ⇒ Profundidad de inmersión del platillo de muestra o del cuerpo sumergible
- ⇒ Porosidad del cuerpo sólido

# 4 Determinación de la densidad de cuerpos sólidos

Preparar la balanza como descrito en cap. 2 "Instalar conjunto de determinación de la densidad".

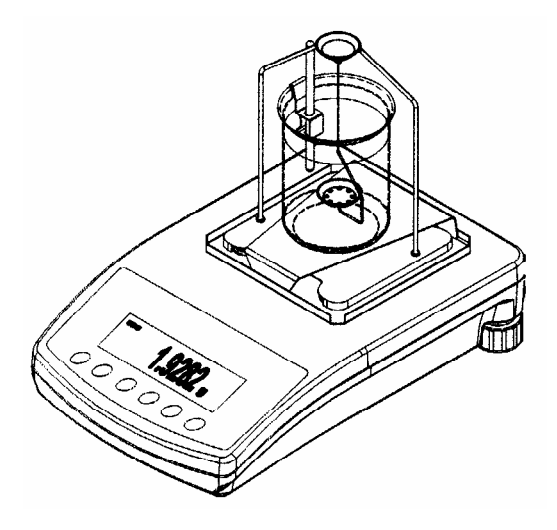

- ⇒ Poner soporte para el termómetro en el borde de la copa de vidrio.
- ⇒ Enganchar termómetro
- ⇒ Poner la copa de vidrio en el centro de la plataforma
- ⇒ Colgar los platillos de la muestra centradamente en el armazón
- ⇒ Temperar el líquido medidor hasta que la temperatura esté constante.

## 4.1 Modelo KERN ALS/ALJ/PLS/PLJ

| Tecla       | Display            | Descripción                                                                                                    |
|-------------|--------------------|----------------------------------------------------------------------------------------------------|
|             |                    | Conectar la balanza, la balanza<br>efectúa un autotest.                                                                                                    |
| TARE<br>→O← |                    | Esperar hasta que aparezca la<br>indicación de estabilidad y la<br>indicación cero en la balanza                                                                                                    |
|             | Add<br>°<br>PIECES | Selección menú<br>Apretar la tecla <b>TARE</b> , en el<br>display aparecen líneas<br>horizontales, mientras esta<br>indicación sigue, apretar la tecla<br><b>F</b> . Aparece la primera función<br>" <b>Add</b> " o " <b>Pieces</b> ". |
| (F)         | -Co-               | Apretar la tecla <b>F</b> hasta que<br>aparezca la función de densidad<br>para materiales sólidos "Co".                                                                                                    |
|             | 05H                | Confirmar su selección.<br>La balanza se encuentra ahora<br>en el modo de determinación de<br>densidad para materiales<br>sólidos.                                                                                                    |

| Selección del líquido medidor:              |                                                                   |                                                                                                    |  |  |
|---------------------------------------------|-------------------------------------------------------------------|----------------------------------------------------------------------------------------------------|--|--|
| ſ                                           | H20<br>C2HSOH<br>NOTHER                                           | Mediante la tecla <b>F</b> se puede<br>seleccionar entre los ajustes<br>siguientes:<br>$H_2O = destiladoAgua$ $C_2H_5OH = Etanol$ nother = Líquido medidor<br>su selección,<br>a densidad sea |  |  |
| Si usted como líquido siguiente paso del me | medidor ha escogido <b>agua</b> (<br>nú introduzca la temperatura | destilada o etanol, en el<br>del líquido medidor.                                                                                                    |  |  |
|                                             |                                                                   | Confirmar su selección.<br>Lea la temperatura del líquido<br>medidor en el termómetro<br>enganchado y introdúzcala<br>como sigue (la cifra actual<br>centellea).                              |  |  |
| (F)                                         | <b>TE-L 2</b> 0                                                   | Mediante la tecla <b>F</b> se modifica<br>el importe de la cifra                                                                                                    |  |  |
|                                             | <b>TE-L 20</b>                                                    | Mediante la tecla <b>ON/OFF</b> se<br>selecciona el punto a modificar,<br>el respectivo punto activo<br>centellea                                                                             |  |  |
|                                             |                                                                   | Confirmar su entrada.                                                                                                    |  |  |

Si ha seleccionado como líquido medidor "nothEr, introduzca en el siguiente paso del menú la densidad de su líquido medidor.

|        | NOTHER             | Confirmar su selección.                                                                                           |
|--------|--------------------|----------------------------------------------------------------------------------------------------|
|        | <b>Z000000</b>     | Introduzca la densidad de su<br>líquido medidor (la cifra actual<br>centellea).                                   |
|        |                    | Mediante la tecla <b>ON/OFF</b> se<br>selecciona el punto a modificar,<br>el respectivo punto activo<br>centellea |
| ۳<br>۲ | z900000<br>z997800 | Mediante la tecla <b>F</b> se modifica<br>el importe de la cifra                                                  |
|        |                    | Confirmar su entrada.                                                                                             |

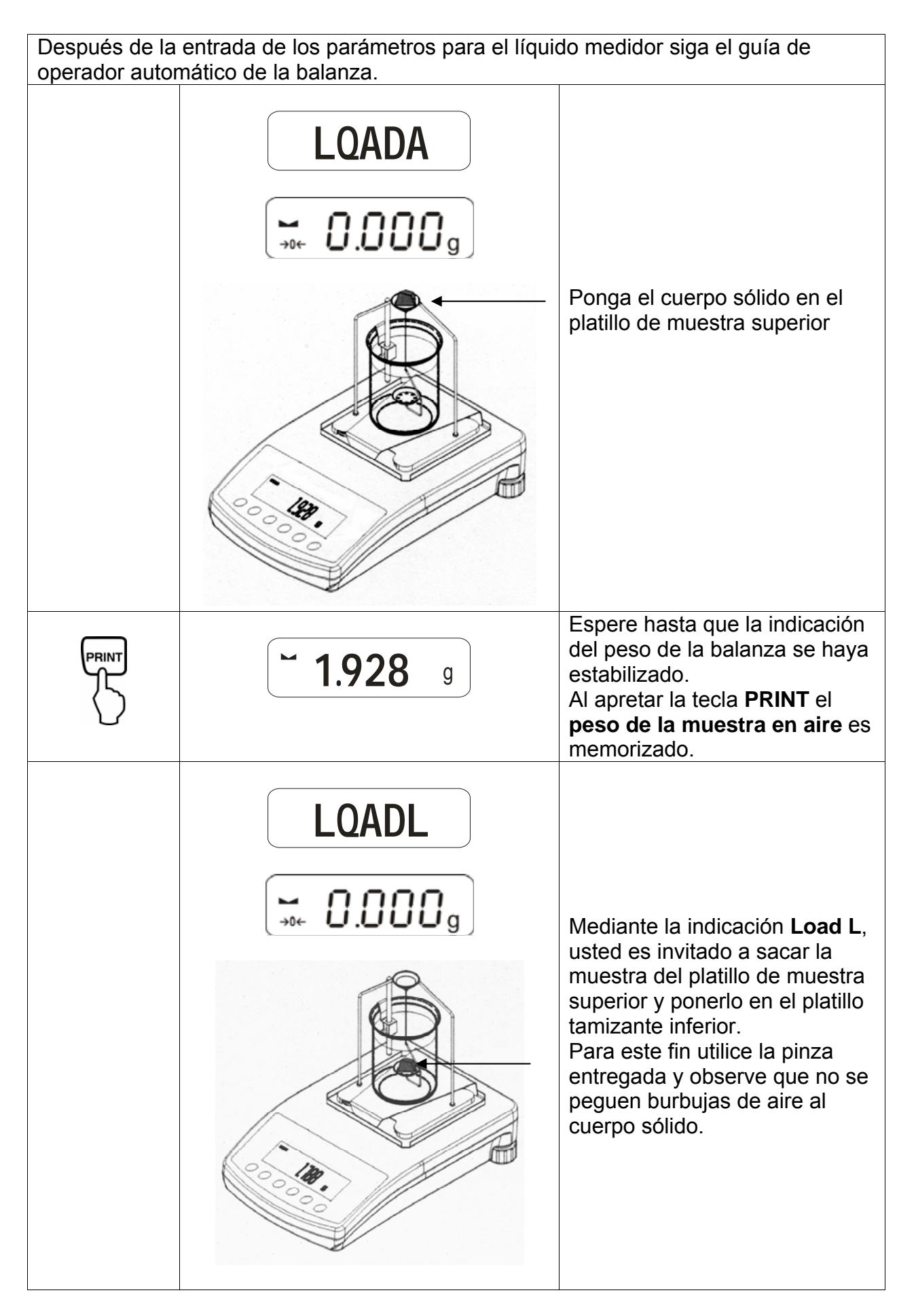

| PRINT                                                      | <b>~ 1.788</b> g            | Espere hasta que la indicación<br>del peso de la balanza se haya<br>estabilizado.<br>Al apretar la tecla <b>PRINT</b> el<br><b>peso de la muestra en el</b><br><b>líquido medidor</b> es<br>memorizado. |  |  |  |
|------------------------------------------------------------|-----------------------------|----------------------------------------------------------------------------------------------------|--|--|--|
|                                                            | <b>F</b> 1.990 <sup>g</sup> | La <b>densidad de la muestra</b><br>(ρ) es ahora automaticamente<br>calculada e indicada en el<br>display [g/cm <sup>3</sup> ].                                                                         |  |  |  |
|                                                            |                             | Edición datos al interface<br>serial RS 232.<br>El resultado es editado en<br>g/cm³.                                                                                                    |  |  |  |
| Sacar la muestra, el resultado de medición sigue indicado. |                             |                                                                                                    |  |  |  |
|                                                            |                             | Mediante la tecla <b>TARE</b> se regresa al modo de pesaje.                                                                                                    |  |  |  |

## 4.2 Modelo KERN ALJ..N,ALS..N

Procedimiento:

- Apretar tecla 
   Apretar tecla UNITS y seleccionar F6 d\_Co.
- Apretar **PRINT** para iniciar la función de densidad.
- Apretar tecla UNITS y seleccionar el líquido del cual se deberá determinar la densidad.

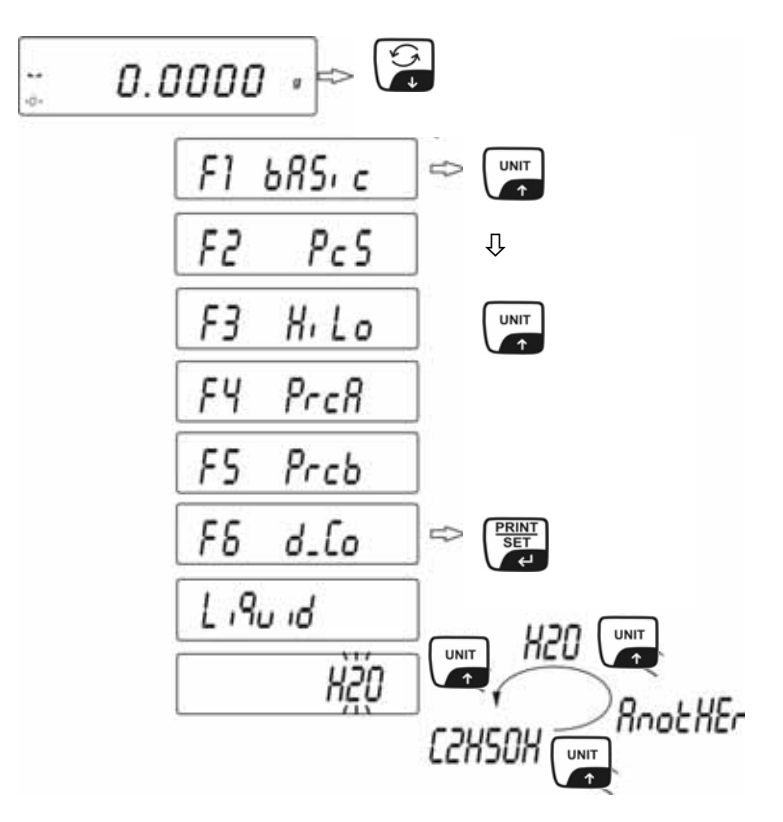

La densidad del cuerpo sólido se puede comprobar en uno de los tres líquidos:

- H2O (agua destilada),
- C2H5OH (alcohol 100% +/- 0.1% a temp. de 20°C),
- AnotHEr (otro líquido con densidad conocida).
- Confirmar selección del líquido con **PRINT**.
- Si H<sub>2</sub>O o C<sub>2</sub>H<sub>5</sub>OH han sido seleccionados, el programa pasa a la fase siguiente, esto es, la entrada de la temperatura real del líquido. La información de la pantalla permite la entrada de la temperatura del líquido del termometro.

Entrar temperatura mediante tecla UNITS o 🝰.

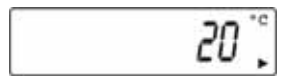

- Después del ajuste de la temperatura confirmar con la tecla **PRINT**.

Si ha sido seleccionado **AnotHEr** líquido mediante la tecla ENTER, el programa pasa a la fase siguiente, cuando se deberá entrar la densidad del líquido. Entrar el valor de densidad de este líquido mediante la tecla funcional en la balanza.

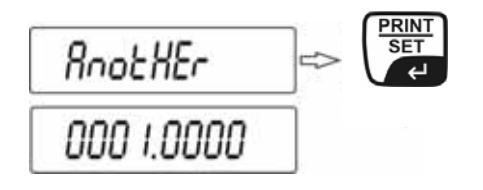

- Apretar la tecla **UNITS** o Dara cambiar el valor detrás de la coma.
- Apretar la tecla **F** para seleccionar el valor del dígito.
- Después del ajuste de la temperatura confirmar con la tecla **PRINT**.

Después de la información escrita sobre los parámetros del líquido, el software de la balanza pasa automaticamente a las siguientes fases de procesamiento. Comandos que informan al usuario que el software está listo para recibir los datos siguientes, (masa de la muestra al aire y en líquido) para corregir el contado de la densidad de la muestra examinada.

| 52       | LoRd R |   |
|----------|--------|---|
| 44<br>40 | 0.0000 | 1 |

Cuando la balanza indica **LOAD A**, entonces poner la muestra en el platillo de pesaje superior. La masa de la muestra al aire es indicada en la pantalla.

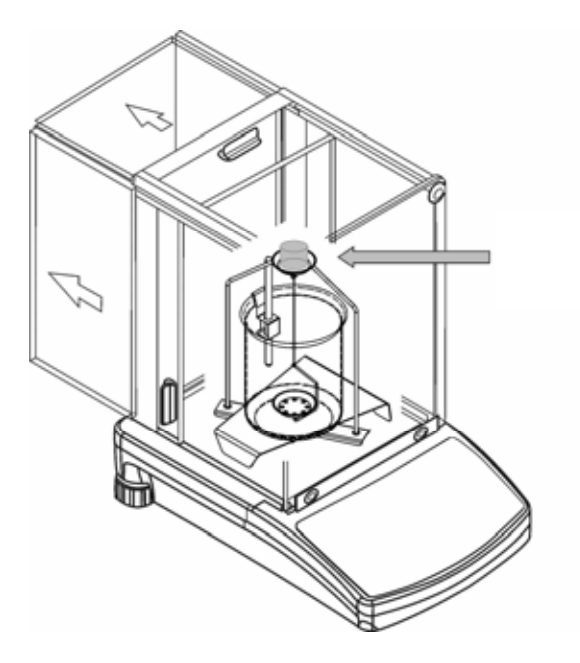

Apretar tecla **PRINT** cuando el resultado se haya estabilizado. Esta masa es salvada en la memoria de la balanza como masa al aire.

- LoAd L aparece en la pantalla.

| LoRd L     |        |
|------------|--------|
| <br>0.0000 | )<br>g |

No olvide de retirar la muestra cada vez del platillo de pesaje superior y ponerla en el platillo de pesaje inferior.

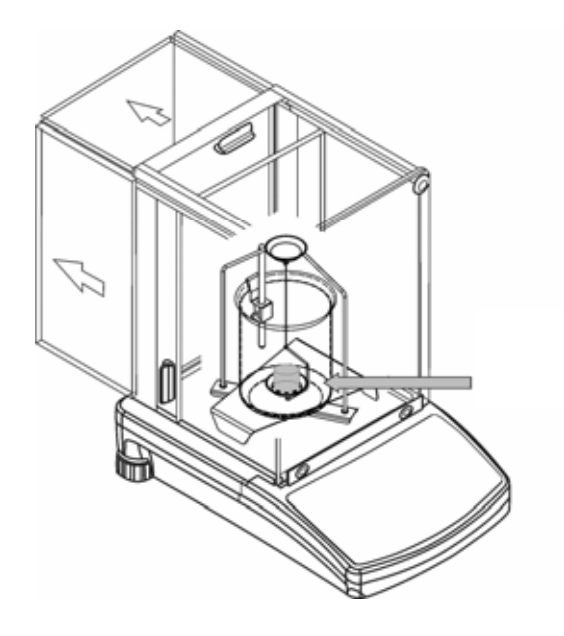

Apretar tecla **PRINT** cuando el resultado se haya estabilizado. Esta masa es grabada en la memoria de la balanza como masa en líquido y la densidad de la muestra es automaticamente contada.

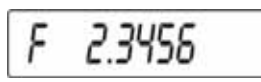

Controlar si hay burbujas adheridas a la muestra. Esto podría causar errores durante las mediciones.

Función de teclas después del procedimiento

|    | Imprimir el resultado de la densidad                            |
|----|-----------------------------------------------------------------|
|    | Iniciar el procedimiento siguiente densidad del material sólido |
| F↑ | Regresar al menú                                                |

El resultado aparece en el display en [**g/cm**<sup>3</sup>]. Ya no se cambia, aun cuando se retire la muestra. Apretar la tecla **F** para regresar al menú.

## 4.3 Modelo KERN ALT, PLT

| Tecla        | Display                                                                                                    | Descripción                                                                                                    |
|--------------|----------------------------------------------------------------------------------------------------|----------------------------------------------------------------------------------------------------|
|              | 20.02.05     Mode     13:47:56       P8 ▶01▶ Parts Count     1     enabled       02     Checkweighing     0     disabled       03     Filling     1     ensabled       04     Percont     0     disabled       05     Animal     1     enabled       06     Density     1     enabled       07     Formulation     1     enabled       08     Statistics     1     enabled | Activar en el menú el modo<br>operativo "Densidad" (ver<br>instrucciones de servicio<br>balanza)                                   |
|              | 29.12.04     Funktionen     13:47:56       M0     Wiegen     13:47:56       M1     Zählen     13:47:56       M2     Kontrollwägen     13:47:56       M3     Dosierung     13:47:56       M4     Prozentwägen     13:47:56       M5     Tierwägen     13:47:56       M6     Dichte     13:47:56                                                                             | Mediante el cursor (►)<br>seleccionar el punto de menú<br>" <b>M6 Densidad</b> "                                                   |
|              | Density setup         M6 ▶ 01 Procedure       ▶ SOLID DENSITY         02 Liquid       WATER         03 Temperature       22       °C         04 Density       1.0546       g/cm3         05 Statistics       OFF         06 Run       06 Run                                                                                                    | Aparece la selección de<br>parámetros.<br>Aquí se archivan sus parámetros<br>para la determinación de la<br>densidad.              |
|              |                                                                                                    | Aproximar el parámetro mediante<br>el cursor (►).                                                                                  |
| Parameter 01 | Procedure                                                                                                    |                                                                                                    |
| F            |                                                                                                    | El punto actual de menú<br>centellea                                                                                               |
|              | Density setup         M6 ▶ 01 Procedure       ▶LIQUID DENSITY         02 Sinker volume       1.00000       g/cm3         03 Statistics       OFF         04 Run       OFF                                                                                                    | Activar juste para " <b>cuerpo</b><br><b>sólido</b> "                                                                              |
|              | Density setup       M6 ▶ 01 Procedure     ▶ SOLID DENSITY       02 Liquid     WATER       03 Temperature     22 °C       04 Density     1.0546 g/cm3       05 Statistics     OFF       06 Run     06 Run                                                                                                    | Confirmar su selección.<br>La balanza se encuentra ahora<br>en el modo de determinación de<br>densidad para materiales<br>sólidos. |

| Parameter 02 Liquid                                                                                                    |                                                                                                    |                                                                                                    |  |  |
|----------------------------------------------------------------------------------------------------|----------------------------------------------------------------------------------------------------|----------------------------------------------------------------------------------------------------|--|--|
| F                                                                                                    |                                                                                                    | El punto actual de menú<br>centellea                                                                                                    |  |  |
|                                                                                                    | Density setup         M6 ► 01 Procedure       SOLID DENSITY         02 Liquid       ► WATER         03 Temperature       22 °C         04 Density       1.0546 g/cm3         05 Statistics       OFF         06 Run       OFF    | Selección de su líquido medidor:<br><b>Water</b> = Agua destilada<br><b>Alcohol</b> = Etanol<br><b>Other</b> = Líquido medidor a<br>su selección, cuya<br>densidad sea<br>conocida |  |  |
| PRINT                                                                                                    |                                                                                                    | Confirmar su selección.                                                                                                    |  |  |
| Si usted como líquido medidor ha escogido <b>agua destilada o etanol</b> , en el siguiente paso del menú introduzca la temperatura del líquido medidor:<br><b>Parameter 03 Temperature</b> |                                                                                                    |                                                                                                    |  |  |
| F.                                                                                                    |                                                                                                    | El punto actual de menú<br>centellea                                                                                                    |  |  |
| oder                                                                                                    | Density setup         M6 ▶ 01 Procedure       SOLID DENSITY         02 Liquid       WATER         03 Temperature       ▶ 22 °C         04 Density       1.0546 g/cm3         05 Statistics       OFF         06 Run       06 Run | Lea la temperatura del líquido<br>medidor en el termómetro<br>enganchado y introdúzcala a<br>través de las teclas flecha (valor<br>entre 15°C – 35°C)                              |  |  |
|                                                                                                    |                                                                                                    | Confirmar su selección.                                                                                                    |  |  |

Si ha seleccionado como líquido medidor **Other**, introduzca en el siguiente paso del menú la densidad de su líquido medidor (dependiente de la temperatura).

## **Parameter 04 Density**

|              | Density setup       M6 ▶ 01 Procedure     SOLID DENSITY       02 Liquid     WATER       03 Temperature     22     °C       04 Density     ▶ 1.0546     g/cm3       05 Statistics     OFF       06 Run | Introduzca la densidad de su<br>líquido medidor (el punto actual<br>del menú centellea). |
|--------------|----------------------------------------------------------------------------------------------------|------------------------------------------------------------------------------------------|
|              |                                                                                                    | Se modifica el importe de la cifra                                                       |
| offered oder |                                                                                                    | Selección del punto a cambiar, el punto activo respectivo centellea                      |
| PRINT        |                                                                                                    | Confirmar su selección.                                                                  |
| Parameter 05 | Statistics                                                                                                    |                                                                                          |

Al activar la combinación densidad/estadística al apretar la tecla "**UNIT**" el valor de la indicación es aceptado para la estadística (ver instrucciones de servcio de la balanza).

## Parameter 06 Run

Después de entrar los parámetros siga el guía del operador automático de la balanza para determinar la densidad.

| Density setup         M6 ► 01 Procedure       SOLID DENSITY         02 Liquid       WATER         03 Temperature       22       °C         04 Density       1.0546       g/cm3         05 Statistics       OFF       06 Run         27.3.05       Density       13:47:56         W eighing in the air.       Place an object [Enter]         Image: Comparison of the state of the state of th | Al seleccionar el parámetro<br>" <b>06 Run</b> " se llega al modo de<br>determinar la densidad y aparece<br>el display gráfico.                                                        |
|----------------------------------------------------------------------------------------------------|----------------------------------------------------------------------------------------------------|
| $\begin{array}{c ccccccccccccccccccccccccccccccccccc$                                                                                                    | Esperar hasta que aparezca la<br>indicación de estabilidad y la<br>indicación cero en la balanza.                                                                                      |
|                                                                                                    | Ponga el cuerpo sólido en el<br>platillo de muestra superior.                                                                                                    |
| 27.3.05       Density       13:47:56         Weighing in the air.<br>Place an object [Enter]       2.52000 g         0%       100%                                                                                                    | Espere hasta que la indicación del<br>peso de la balanza se haya<br>estabilizado.<br>Al apretar la tecla <b>PRINT</b> el <b>peso</b><br><b>de la muestra en aire</b> es<br>memorizado. |

|                  | W eighing in a liquid<br>Place an object [Enter]<br>2.5200 g<br>0%                                                                                                    |                                                                                                    |
|------------------|----------------------------------------------------------------------------------------------------|----------------------------------------------------------------------------------------------------|
|                  | 27.3.05       Density       13:47:56         W eighing in a liquid       Place an object [Enter]         C.OOOOO g         0%                                                              | Usted es invitado a sacar la<br>muestra del platillo de muestra<br>superior y ponerlo en el platillo<br>tamizante inferior.                                                                                 |
|                  |                                                                                                    | Para este fin utilice la pinza<br>entregada y observe que no se<br>peguen burbujas de aire al cuerpo<br>sólido.                                                                                             |
| PRINT            | 27.3.05       Density       13:47:56         W eighing in a liquid       Place an object [Enter]         2.0035       g         0%       100%                                              | Espere hasta que la indicación del<br>peso de la balanza se haya<br>estabilizado.<br>Al apretar la tecla <b>PRINT</b> el <b>peso</b><br><b>de la muestra en el líquido</b><br><b>medidor</b> es memorizado. |
|                  | 27.3.05         Density         13:47:56           W1=2.5200         W2=2.0035         D=0.9986           to continue         [Units]           4.40         g/s           0%         100% | La <b>densidad de la muestra (ρ)</b> es<br>ahora automaticamente calculada<br>e indicada en el display [g/cm³].                                                                                             |
| Sacar la muestra | , el resultado de medición sigue ir                                                                                                    | ndicado.                                                                                                    |
|                  |                                                                                                    | Para iniciar un nuevo ciclo de<br>medición, hay que apretar la tecla<br><b>UNIT</b> .                                                                                                    |
| PRINT<br>SET     |                                                                                                    | Edición datos al interface serial RS<br>232.<br>El resultado es editado en g/cm³.                                                                                                    |

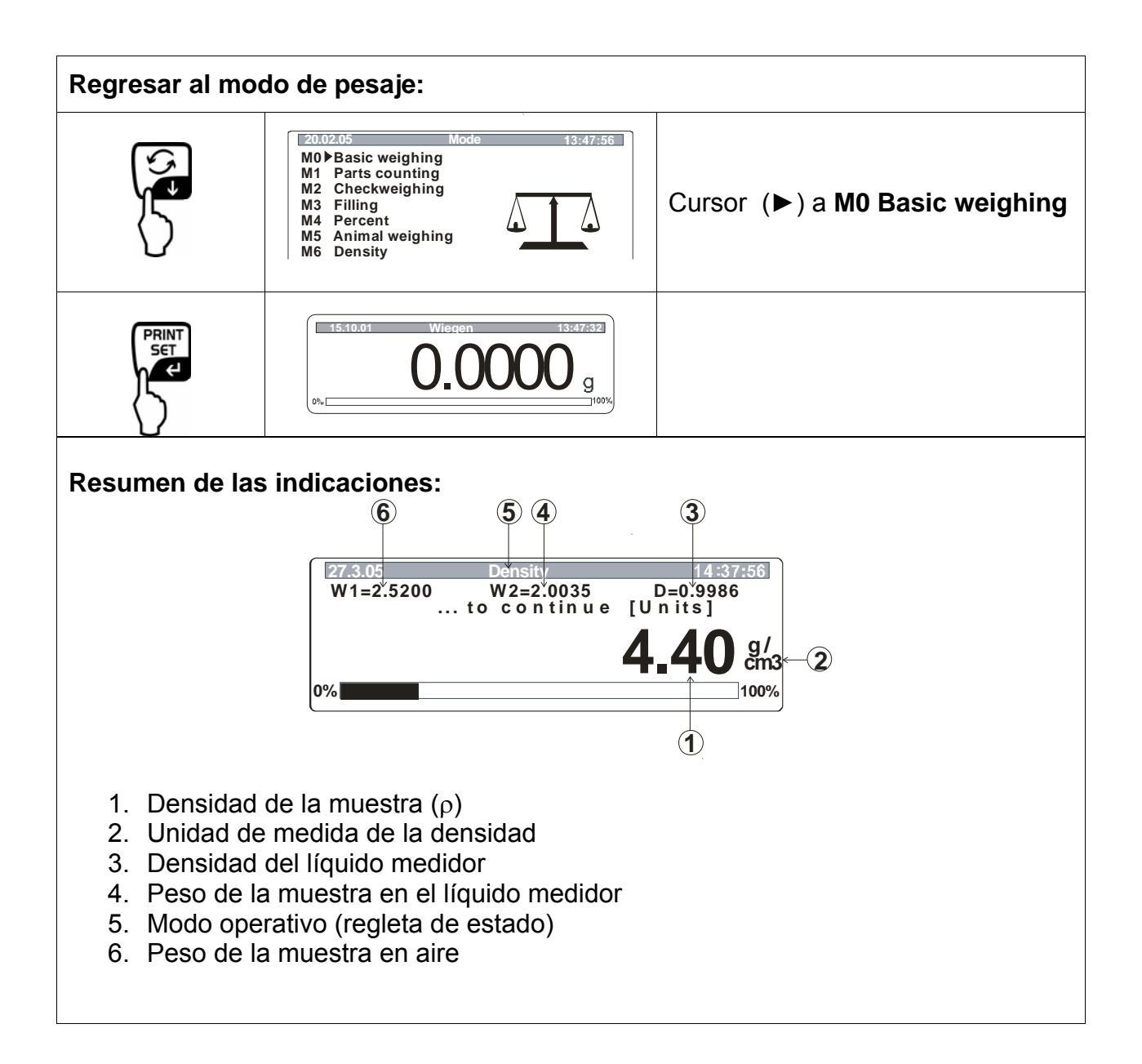

# 5 Determinación de la densidad de líquidos

Preparar la balanza como descrito en cap. 2 "Instalar conjunto de determinación de la densidad".

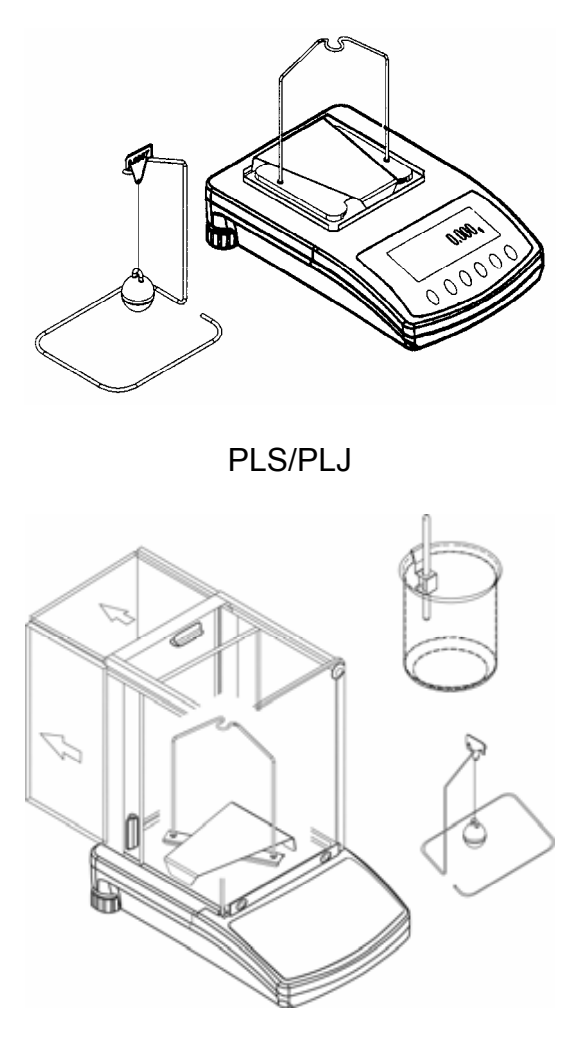

ALS/ALJ

- ⇒ Poner soporte para el termómetro en el borde de la copa de vidrio.
- ⇒ Enganchar termómetro
- ⇒ Llene el líquido medidor en la copa de vidrio. La altura debería estar aprox. ¾ de la capacidad.
- ⇒ Temperar el líquido medidor hasta que la temperatura esté constante.
- ⇒ Poner listo el cuerpo sumergible de vidrio

Si en el display aparece el mensaje de error "NOKI " coloque en el costado del bastidor las pesas adicionales para compensar el platillo de pesaje retirado.

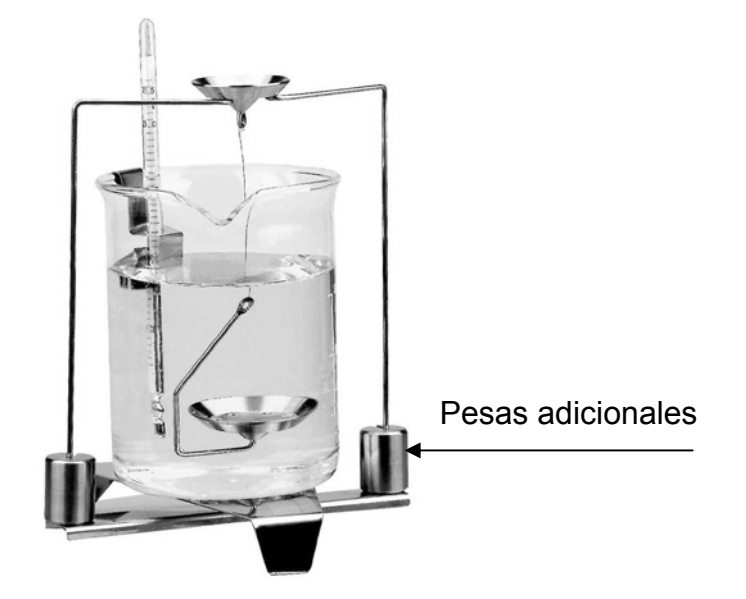

## 5.1 Modelo KERN ALS/ALJ/PLS/PLJ

| Tecla       | Display            | Descripción                                                                                                    |  |  |
|-------------|--------------------|----------------------------------------------------------------------------------------------------|--|--|
|             |                    | Conectar la balanza, la balanza<br>efectúa un autotest.                                                                                                    |  |  |
| TARE<br>→O← |                    | Esperar hasta que aparezca la<br>indicación de estabilidad y la<br>indicación cero en la balanza                                                                                                    |  |  |
|             | Add<br>°<br>PIECES | Selección menú<br>Apretar la tecla <b>TARE</b> , en el<br>display aparecen líneas<br>horizontales, mientras esta<br>indicación sigue,<br>apretar la tecla <b>F</b> . Aparece la<br>primera función " <b>Add</b> " o<br>" <b>Pieces</b> ".                                                                                                    |  |  |
| (F)         | - LJ -             | Apretar la tecla <b>F</b> hasta que<br>aparezca la función de densidad<br>para líquidos " <b>Li</b> .                                                                                                    |  |  |
|             | VOL                | Confirmar su selección.<br>La balanza se encuentra ahora<br>en el modo de determinación de<br>densidad para líquidos.<br>La indicación <b>vol</b> le invita a<br>introducir el volumen del cuerpo<br>sumergible (ver grabación en el<br>gancho de suspensión).<br>Entre tantas posiciones detrás<br>del coma como la balanza los<br>indique. |  |  |

|                      | <b>00000.000</b> g            | Durante la primera puesta en<br>funcionamiento, en el display<br>aparecen sólo ceros.                             |  |  |  |
|----------------------|-------------------------------|----------------------------------------------------------------------------------------------------|--|--|--|
|                      | <b>00009.998</b> g            | Si ya se había determinado la<br>densidad, aparece el volumen<br>del cuerpo sumergible utilizado<br>como último.  |  |  |  |
| Entrada del volumen  | del cuerpo sumergible         |                                                                                                    |  |  |  |
| (ver grabación en el | gancho de suspensión, indicac | ión en cm³, p.ej. 9,9984 cm³):                                                                                    |  |  |  |
|                      | (00000.000g)<br>→             | Mediante la tecla <b>ON/OFF</b> se<br>selecciona el punto a modificar,<br>el respectivo punto activo<br>centellea |  |  |  |
| F                    | 00009.000g                    | Mediante la tecla <b>F</b> se modifica<br>el importe de la cifra                                                  |  |  |  |
| PRINT                | <b>00009.998</b> g            | Confirmar su entrada.                                                                                             |  |  |  |
|                      |                               | La entrada es archivada.                                                                                          |  |  |  |
|                      | LQADA                         |                                                                                                    |  |  |  |
|                      |                               | Esperar hasta que aparezca la indicación de estabilidad y la indicación cero en la balanza                        |  |  |  |

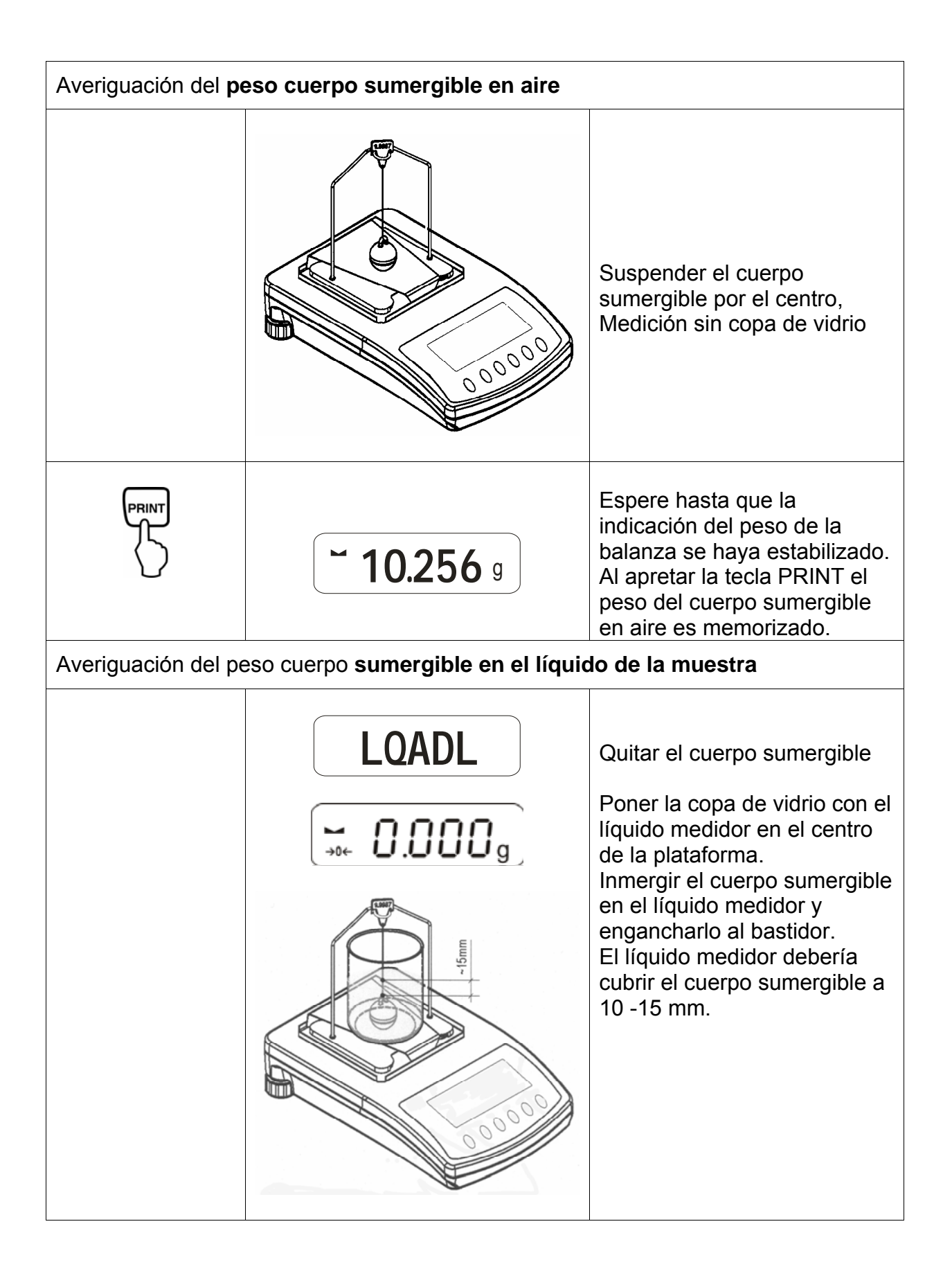

|                      | <b>~ 9.563</b> g                | Espere hasta que la indicación<br>del peso de la balanza se haya<br>estabilizado.<br>Al apretar la tecla <b>PRINT</b> el<br><b>peso del cuerpo sumergible</b><br><b>en el líquido de la muestra</b> es<br>memorizado. |
|----------------------|---------------------------------|----------------------------------------------------------------------------------------------------|
|                      | <b>F 0.925</b> g                | La <b>densidad del líquido (</b> ρ <b>)</b> es<br>ahora automaticamente<br>calculada e indicada en el<br>display<br>[ g/cm <sup>3</sup> ].                                                                            |
|                      |                                 | Edición datos al interface serial<br>RS 232.<br>El resultado es editado en<br>g/cm <sup>3</sup> .                                                                                                    |
| Sacar la muestra, el | resultado de medición sigue ind | licado.                                                                                                    |
|                      |                                 | Mediante la tecla <b>TARE</b> se regresa al modo de pesaje.                                                                                                    |

## 5.2 Modelo KERN ALJ..N,ALS..N

Procedimiento:

- Apretar tecla 🔀 . Apretar tecla UNITS y seleccionar F7 d\_Li.

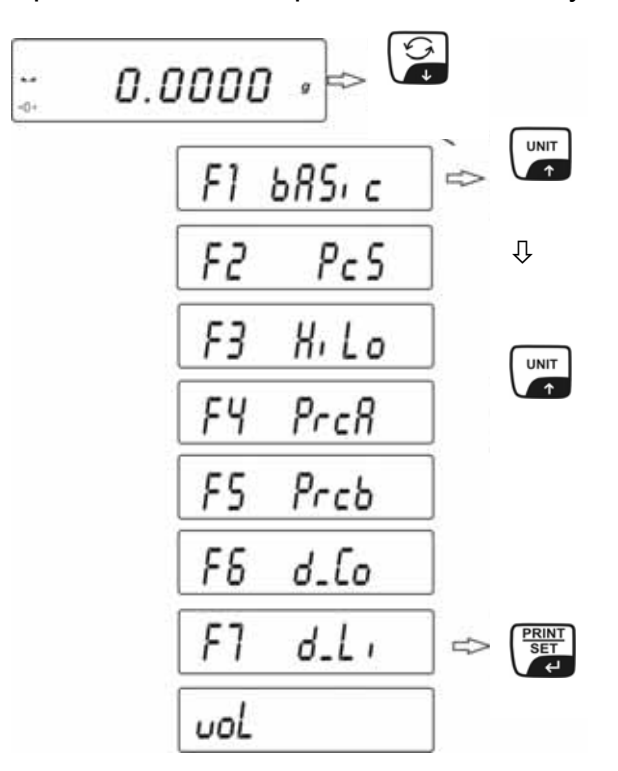

- Apretar **PRINT** para iniciar la función de densidad.
- En la pantalla aparece la invitación para la entrada de la capacidad del flotador vol.
- El volumen del flotador se puede entrar con la misma exactitud como indicado en la balanza. Si el intervalo indicado en la balanza es 0,001 g, el volumen impreso en el gancho del flotador debería ser entrado con tres dígitos detrás de la coma.

Entrar el volumen del flotador con las teclas:

- Apretar la tecla **UNITS** o apresar a cambiar el valor detrás de la coma.
- Apretar la tecla **F** para seleccionar el valor del dígito.
- Confirmar el valor mediante la tecla **PRINT**.

Cuando la densidad del líquido está calculada, aparece la última capacidad del flotador en la pantalla. Verifique si es la misma como el volumen del flotador grabado en el gancho.

El volumen del flotador es inscrito en la memoria de la balanza. **LoAd A** y **0.000** aparecen en la pantalla.

| 5 | LoRd R |         |
|---|--------|---------|
|   | 0.0000 | )†<br>g |

Pesar el flotador al aire y engancharlo al montante del platillo de pesaje sin copa.

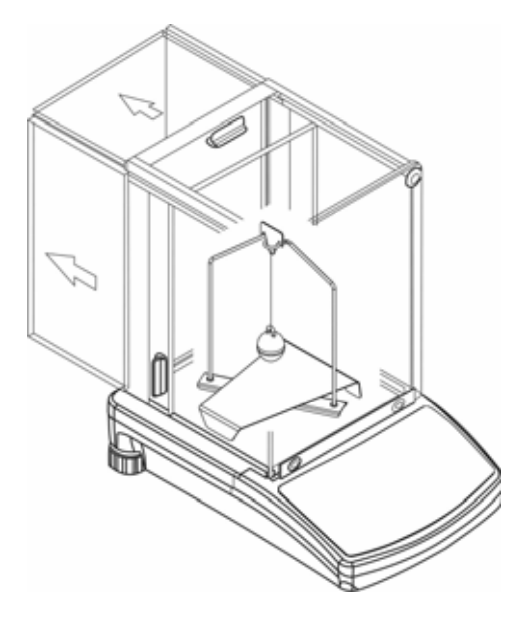

- Para registrar este valor en la memoria de la balanza, apretar la tecla
   PRINT cuando el resultado se haya estabilizado.
- LoAd L aparece en la pantalla invitación a pesar el flotador en un líquido verificado.

|        | LoRd L |     |
|--------|--------|-----|
| ы<br>ф | 0.0000 | , t |

Retire el flotador del montante del platillo de pesaje y ponga la copa con el líquido en el soporte de copa. Corregir la regulación del líquido cuando el flotador haya sumergido 10 - 15mm debajo de la superficie del líquido. Sumergir el flotador en el líquido y engancharlo al montante. Su masa dentro del líquido aparece en la pantalla.

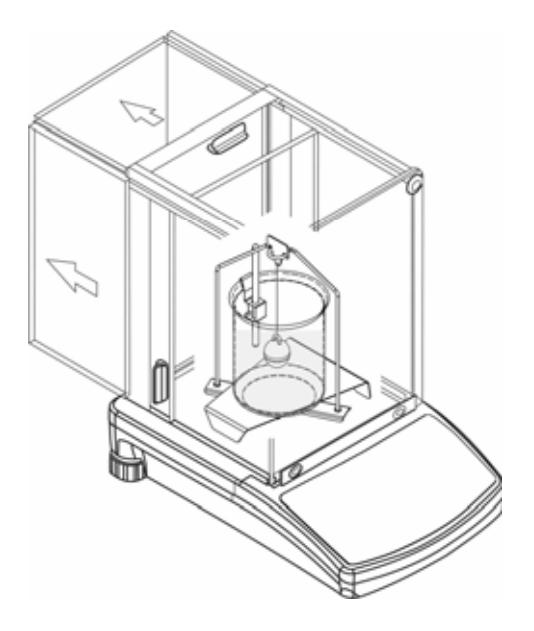

- Cuando el resultado se haya estabilizado, apretar la tecla **PRINT** para entrar el valor en la memoria de la balanza.
- El resultado de la densidad del líquido aparece permanentemente en la pantalla.
- Para evitar fallos en las unidades de medida, delante del resultado figura la letra F.

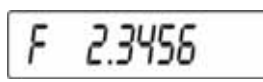

Controlar si hay burbujas adheridas al flotador. Esto podría causar errores durante las mediciones.

## Función de teclas después del procedimiento

|        | Imprimir el resultado de la densidad                            |
|--------|-----------------------------------------------------------------|
|        | Iniciar el procedimiento siguiente densidad del material sólido |
| F<br>→ | Regresar al menú                                                |

El resultado aparece en el display en [**g/cm**<sup>3</sup>]. Ya no se cambia, aun cuando se retire la muestra.

## 5.3 Modelo KERN ALT, PLT

| Tecla           | Display                                                                                                    | Descripción                                                                                                    |  |  |  |
|-----------------|----------------------------------------------------------------------------------------------------|----------------------------------------------------------------------------------------------------|--|--|--|
|                 | 20.02.05     Mode     13:47:56       P8 ▶01▶ Parts Count     1     disabled       02     Checkweighing     0     enabled       03     Filling     1     disabled       04     Percont     1     disabled       05     Animal     0     enabled       06     Density     1     disabled       07     Formulation     0     enabled       08     Statistics     0     enabled | Activar en el menú el modo<br>operativo "Densidad" (ver<br>instrucciones de servicio<br>balanza, cap. 8.1)            |  |  |  |
|                 | 20.02.05     Mode     13:47:56       M0     Basic weighing     13:47:56       M1     Parts counting     13:47:56       M2     Checkweighing     13:47:56       M3     Filling     13:47:56       M4     Percent     13:47:56       M5     Animal weighing     13:47:56       M6 ▶Density     13:47:56     13:47:56                                                          | Mediante el cursor (►)<br>seleccionar el punto de menú<br>" <b>M6 Densidad</b> "                                      |  |  |  |
|                 | Density setup         M6 ▶ 01 Procedure       ▶ SOLID DENSITY         02 Liquid       WATER         03 Temperature       22       °C         04 Density       1.0546       g/cm3         05 Statistics       OFF       06 Run                                                                                                    | Aparece la selección de<br>parámetros.<br>Aquí se archivan sus parámetros<br>para la determinación de la<br>densidad. |  |  |  |
|                 |                                                                                                    | Aproximar el parámetro mediante<br>el cursor (►).                                                                     |  |  |  |
| Parameter 01 Pr | ocedure                                                                                                    |                                                                                                    |  |  |  |
|                 |                                                                                                    | El punto actual de menú<br>centellea                                                                                  |  |  |  |
|                 | Density setup         M6 ▶ 01 Procedure       ▶LIQUID DENSITY         02 Liquid       WATER         03 Temperature       22       °C         04 Density       1.0546       g/cm3         05 Statistics       OFF       06 Run                                                                                                    | Activar ajuste para " <b>líquido</b> "                                                                                |  |  |  |
|                 | Density setup       M6 ▶ 01 Procedure     ▶LIQUID DENSITY       02 Sinker volume     1.00000       03 Statistics     OFF       04 Run     0FF                                                                                                    | Confirmar su selección.<br>La balanza se encuentra ahora<br>en el modo de determinación de<br>densidad para líquidos. |  |  |  |

#### Parameter 02 Sinker volume Entrada del volumen del cuerpo sumergible (ver grabación en el gancho de suspensión, indicación en cm<sup>3</sup>, p.ej. 10085 cm<sup>3</sup>): Density setup M6 ▶ 01 Procedure LIQUID DENSITY El punto actual de menú ▶ 1.00000 OFF 02 Sinker volume g/cm3 03 Statistics centellea 04 Run UNIT Se modifica el importe de la cifra oder OFF Selección del punto a cambiar, el 4 punto activo respectivo centellea oder SET M6 ▶ 01 Procedure LIQUID DENSITY 02 Sinker volume 10.0850 OFF g/cm3 Confirmar su ajuste. 03 Statistics 04 Run **Parameter 03 Statistics** Al activar la combinación densidad/estadística al apretar la tecla " UNIT " el valor de la indicación es aceptado para la estadística (ver instrucciones de servcio de la balanza).

## Parameter 04 Run

Después de entrar los parámetros siga el guía del operador automático de la balanza.

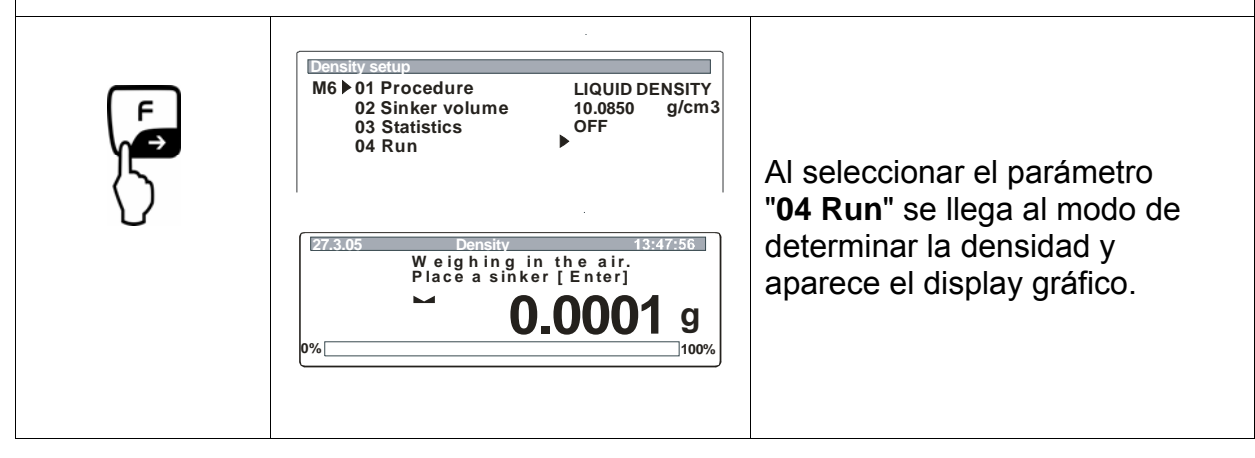

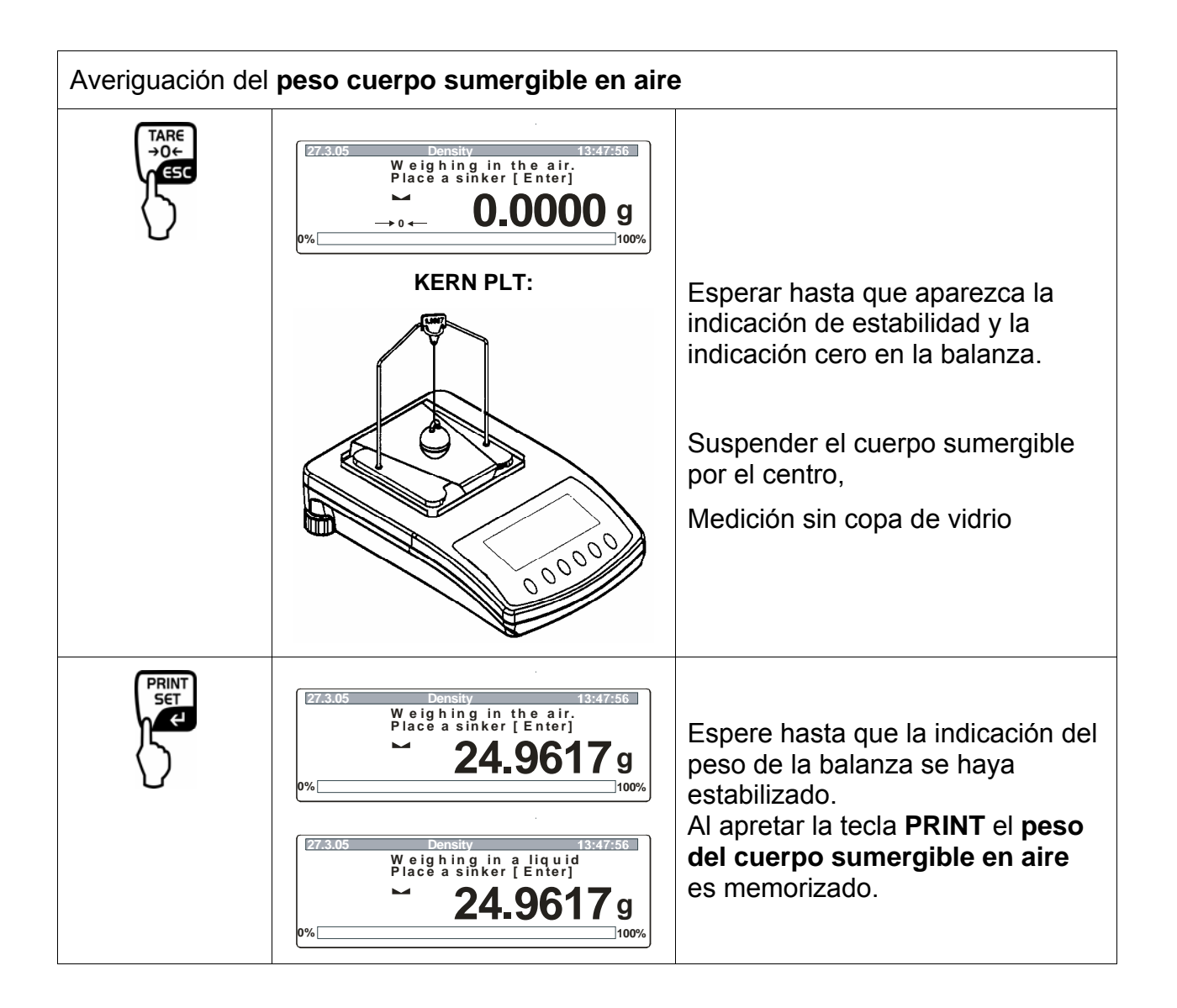

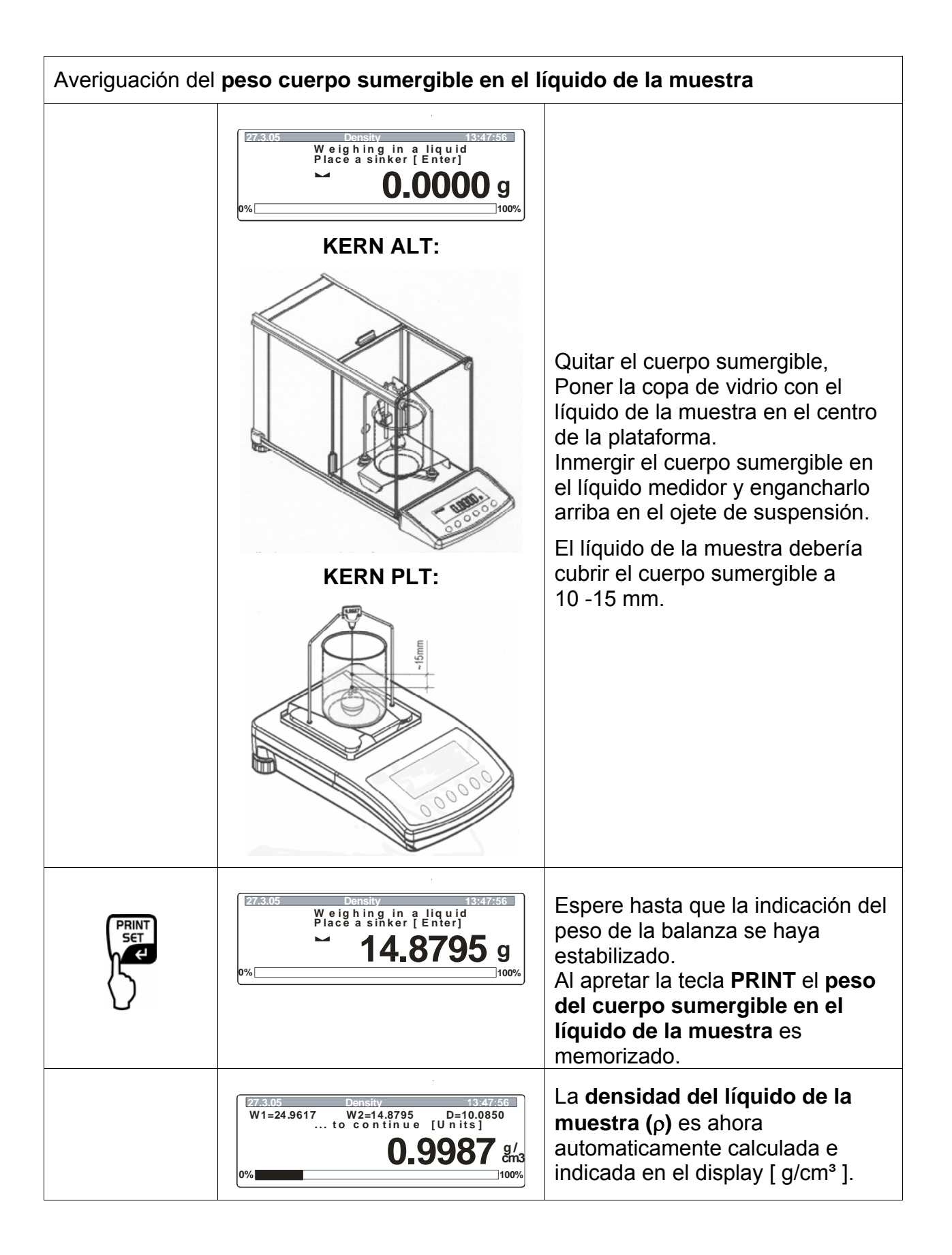

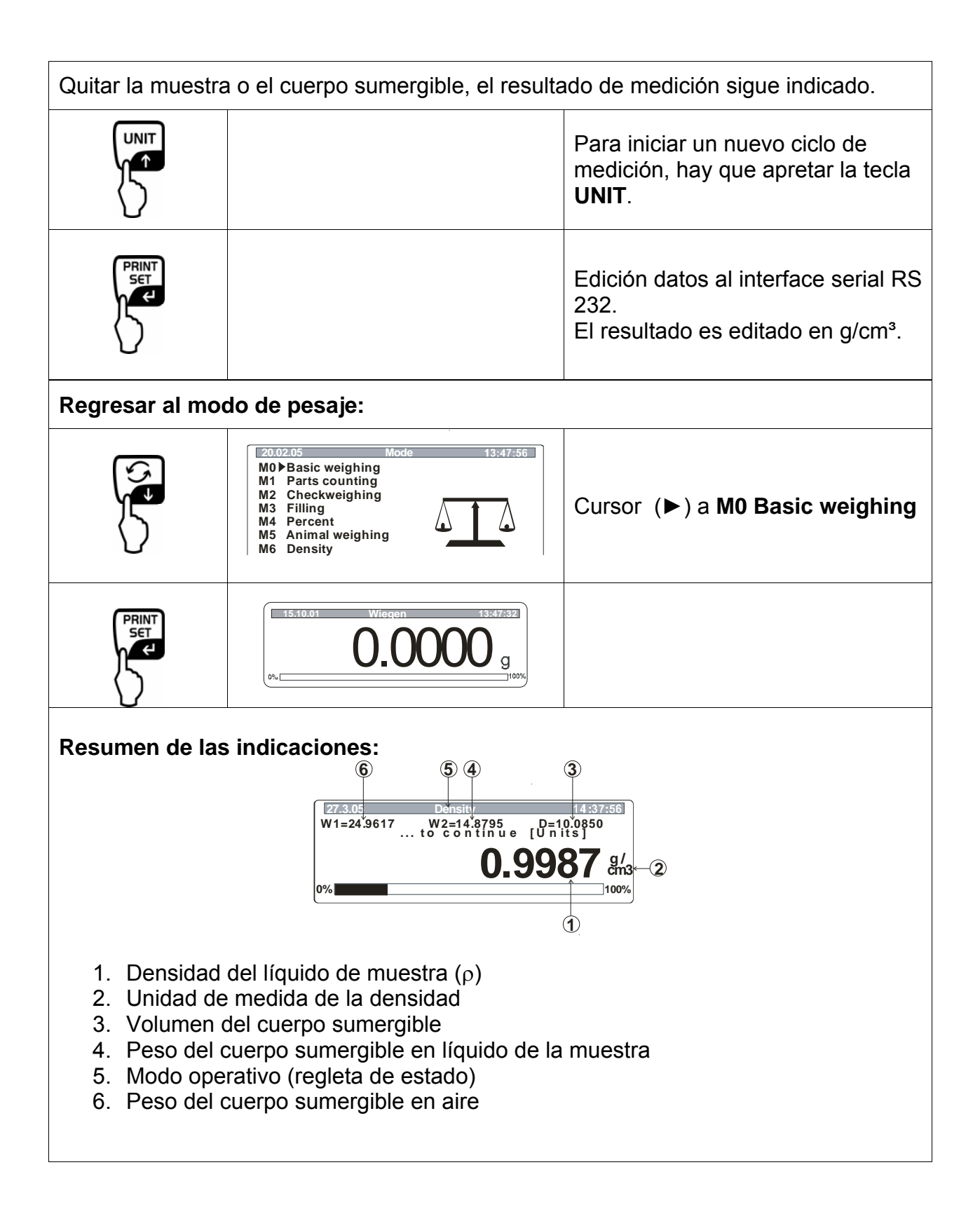

# 6 Tabla de densidad para agua

| t <sub>90</sub> | <b>e</b> <sub>₩</sub> [kg m <sup>-</sup> | $\varrho_{*} [\text{kg m}^{-3}]$ |       |       |       |       |       |              |               |             |
|-----------------|------------------------------------------|----------------------------------|-------|-------|-------|-------|-------|--------------|---------------|-------------|
| [°C]            | +0.0                                     | +0.1                             | +0.2  | +0.3  | +0.4  | +0.5  | +0.6  | +0.7         | +0.8          | +0.9        |
| 0               | 999.843                                  | .849                             | .856  | .862  | .868  | .874  | .880  | .886         | .891          | .896        |
| 1               | <del>9</del> 99.902                      | .906                             | .911  | .916  | .920  | .924  | .928  | .932         | . <b>9</b> 36 | .940        |
| 2               | 999.943                                  | .946                             | .949  | .952  | .955  | .957  | .959  | .962         | .964          | .966        |
| 3               | <b>99</b> 9.967                          | .969                             | .970  | .971  | .972  | .973  | .974  | .974         | . <b>9</b> 75 | .975        |
| 4               | <del>99</del> 9.975                      | .975                             | .975  | .974  | .974  | .973  | .972  | <b>.97</b> 1 | . <b>9</b> 70 | <b>.968</b> |
| 5               | 999.967                                  | .965                             | .963  | .961  | .959  | .957  | .954  | .952         | .949          | .946        |
| 6               | <del>9</del> 99.943                      | <b>.94</b> 0                     | .936  | .933  | .929  | .925  | .921  | .917         | . <b>9</b> 13 | .909        |
| 7               | 999.904                                  | .900                             | .895  | .890  | .885  | .879  | .874  | .868         | .863          | .857        |
| 8               | <del>9</del> 99.851                      | .845                             | .838  | .832  | .825  | .819  | .812  | .805         | .798          | .791        |
| 9               | <b>9</b> 99.783                          | .776                             | .768  | .760  | .752  | .744  | .736  | .728         | .719          | .711        |
| 10              | <del>9</del> 99.702                      | .693                             | .684  | .675  | .666  | .656  | .647  | .637         | .627          | .617        |
| 11              | 999.607                                  | .597                             | .587  | .576  | .566  | .555  | .544  | .533         | .522          | .511        |
| 12              | <b>9</b> 99.499                          | .488                             | .476  | .464  | .453  | .441  | .429  | .416         | .404          | .391        |
| 13              | 999.379                                  | .366                             | .353  | .340  | .327  | .314  | .301  | .287         | .274          | .260        |
| 14              | 999.246                                  | .232                             | .218  | .204  | .189  | .175  | .160  | .146         | .131          | 116         |
| 15              | <b>999</b> .101                          | .086                             | .071  | .055  | .040  | .024  | .008  | .993*        | .977*         | .961*       |
| 16              | 998.944                                  | .928                             | .912  | .895  | .878  | .862  | .845  | .828         | .811          | .793        |
| 17              | <b>9</b> 98.776                          | .759                             | .741  | .724  | .706  | .688  | .670  | .652         | .634          | .615        |
| 18              | <del>9</del> 98.597                      | .578                             | .560  | .541  | .522  | .503  | .484  | .465         | .445          | .426        |
| 19              | 998.406                                  | .387                             | .367  | .347  | .327  | .307  | .287  | .267         | .246          | .226        |
| 20              | 998.205                                  | .185                             | .164  | .143  | .122  | .101  | .080  | .058         | .037          | .015        |
| 21              | 997.994                                  | .972                             | .950  | .928  | .906  | .884  | .862  | .839         | .817          | 794         |
| 22              | <b>9</b> 97.772                          | .749                             | .726  | .703  | .680  | .657  | .634  | .610         | .587          | .563        |
| 23              | 997.540                                  | .516                             | .492  | .468  | .444  | .420  | .396  | .372         | .347          | .323        |
| 24              | 997.298                                  | .273                             | .248  | .223  | .198  | .173  | .148  | .123         | .097          | .072        |
| 25              | 997.046                                  | .021                             | .995* | .969* | .943* | .917* | .891* | .865*        | .838*         | .812*       |
| 26              | 996.785                                  | .759                             | .732  | .705  | .678  | .651  | .624  | .597         | .570          | .542        |
| 27              | 996.515                                  | .487                             | .460  | .432  | 404   | 376   | .348  | .320         | .292          | 264         |
| 28              | 996.235                                  | .207                             | .178  | .149  | .121  | 092   | .063  | .034         | .005          | 976*        |
| 29              | 995.946                                  | .917                             | .888  | .858  | .828  | 799   | .769  | .739         | .709          | 679         |
| 30              | 995.649                                  | .619                             | .588  | .558  | .527  | .497  | .466  | .435         | .405          | .374        |
| 31              | 995.343                                  | .311                             | .280  | .249  | .218  | .186  | .155  | .123         | .091          | .060        |
| 32              | 995.028                                  | .996*                            | .964* | .932* | .899* | .867* | .835* | .802*        | .770*         | .737*       |
| 33              | 994.704                                  | .672                             | .639  | .606  | .573  | .540  | .506  | .473         | .440          | 406         |
| 34              | 994.373                                  | .339                             | .305  | .272  | .238  | .204  | .170  | .136         | .102          | .067        |
| 35              | 994.033                                  | .998*                            | .964* | .929* | .895* | 860*  | 825*  | .790*        | .755*         | 720*        |
| 36              | 993.685                                  | .650                             | .615  | .579  | .544  | 508   | 473   | .437         | .401          | 365         |
| 37              | 993.329                                  | .293                             | .257  | .221  | .185  | 149   | .112  | .076         | .039          | 003         |
| 38              | 992.966                                  | .929                             | .892  | .855  | .818  | .781  | .744  | .707         | .670          | 632         |
| 39              | 992.595                                  | .557                             | .520  | .482  | .444  | .407  | .369  | .331         | .293          | 255         |
| 40              | 992.217                                  | .178                             | .140  | .102  | .063  | .02.5 | .986* | .947*        | .908*         | .870*       |

\* la estrella significa que la cifra a la izquierda de la coma es reducida por 1.

Tabla de "Determinación de la masa" de M. Kochsiek, M. Gläser

# 7 Recomendaciones

- Para formar un valor medio reproducible se necesitan varias mediciones de la densidad
- Desengrasar la muestra resistente a disolventes/el cuerpo sumergible de vidrio/la copa de vidrio.
- Limpiar regularmente los platillos de muestra/cuerpo sumergible de vidrio/copa de vidrio, no tocar con las manos la parte sumergida
- Secar la muestra/el cuerpo sumergible de vidrio/la pinza después de cada medición.
- Adaptar el tamaño de la muestra al platillo de la muestra (tamaño ideal de la muestra > 5 g).
- Sólo utilizar agua destilada.
- Sacudir ligeramente los platillos de la muestra y el cuerpo sumergible antes de la primera inmersión para disolver eventuales burbujas de aire.
- Observar absolutamente que al reinmergir en el líquido no haya adicionales burbujas de aire pegadas; mejor poner la muestra mediante una pinza.
- Quitar las burbujas de aire fuertemente adheridas mediante un pincel fino o algo parecido.
- Para evitar burbujas de aire adheridas, alisar antes una muestra con superficie tosca.
- Observe que al pesar "muestra en líquido medidor" mediante pinza no gotee agua en el platillo de muestra superior.
- Para reducir la tensión de superficie del agua y la fricción del líquido en el alambre, agregar al líquido medidor tres gotas de un agente tensioactivo comercial (detergente) (el cambio de la densidad de agua destilada por haber agregado un agente tensioactivo puede descuidarse).
- Las muestras aovaladas se pueden agarrar más facilmente con la pinza, si les rayan ranuras.
- La densidad de sustancias sólidas porosas se puede sólo determinar aproximadamente. Al sumergir en el líquido medidor, no todo el aire es expulsado de los poros, esto resultará en fallos de empuje hidrostático.
- Para evitar vibraciones fuertes de la balanza, poner la muestra con cuidado.
- Evitar cargas estáticas, p.ej. secar el cuerpo sumergible de vidrio sólo mediante paño de algodón.
- Si le densidad de su cuerpo sólido solo difiere poco de la del agua destilada, se puede utilizar etanol como líquido medidor. Pero verifique antes si la muestra resiste al disolvente. Además al trabajar con etanol hay que respectar absolutamente las regulamentaciones de seguridad válidas.
- Tratar el cuerpo sumergible de vidrio con cuidado (en caso de daño no hay derecho de garantía).